# <日報の流れ>

1日の終わりに日報を作成し、上長に報告しましょう。

日報を登録して上長に報告、上長がコメントを残して部下とやり取りを行う一連の流れをみていきましょう。

1.カレンダーにて、日報を作成したい日の

をクリックします。

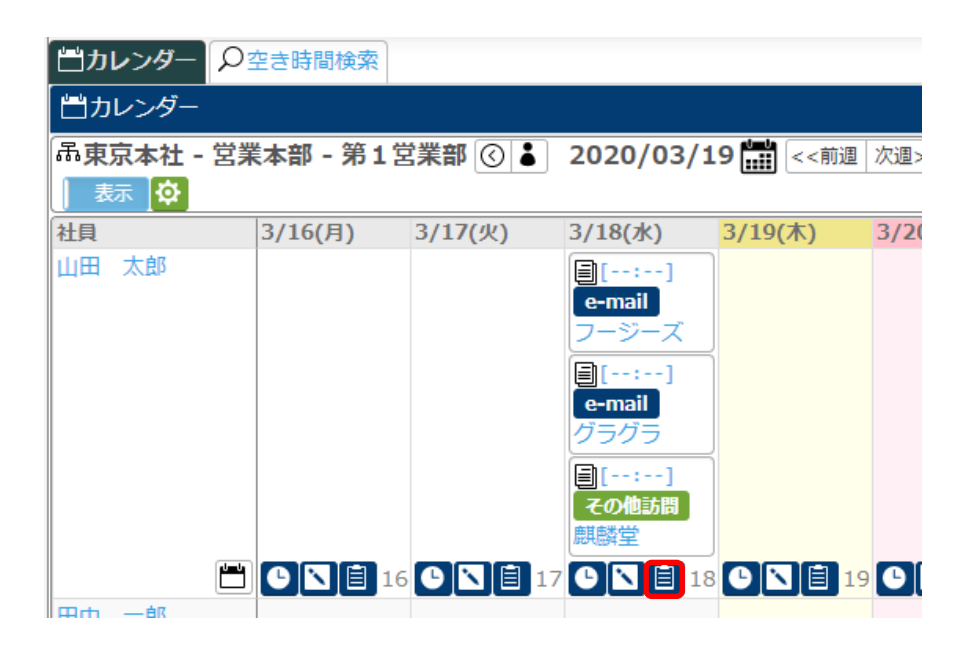

2.日報-登録画面が表示されます。

活動一覧には既に登録した活動が表示されるので、その他の必要項目を選択、入力後、登録をクリックします。

| 🗐 日報 - 登録 |                                    |                |            | ② 登録     ③     ③     ◆ |   |
|-----------|------------------------------------|----------------|------------|------------------------|---|
| 日付        | 2020/03/18(7k)                     |                | 社員         | 山田太郎                   |   |
| 通知先       | 田中一郎                               |                |            |                        |   |
|           | ◎ 選択 × クリア 🗰 通知                    | 和先パターン 🖂 全チェック |            |                        | - |
| 劉務時间      | 10:00 ~ 18:00                      |                |            |                        | 0 |
| 活動一覧      | ▶ 活動                               |                |            |                        |   |
|           | 日付/時間                              | 目的             | 顧客/顧客社員    |                        |   |
|           | 詳細                                 |                |            |                        |   |
|           | 圓 2020/03/18(水)                    | e-mail         | 株式会社フージーズ  |                        |   |
|           | [:]                                |                |            |                        |   |
|           | 内容                                 |                |            |                        |   |
|           | Ecrea新機能について案内メールを送付しました。          |                |            |                        |   |
|           | オリ項(チェック)                          |                |            |                        |   |
|           | 32020/03/18(水)                     | e-mail         | 株式会社グラグラ   |                        |   |
|           | [:]                                |                |            |                        |   |
|           | 内容                                 |                |            |                        |   |
|           | Ecrea<br>新機能<br>について<br>案          | 内メールを送付しまし     | た。         |                        |   |
|           | オリ項(チェック)                          |                |            |                        |   |
|           | ■2020/03/18(水)                     | その他訪問          | 株式会社麒麟堂    |                        |   |
|           | [:]                                |                |            | ここには1日の感想などを入力します。     |   |
|           | 内容                                 |                |            | 顧客の情報は各活動で入力しましょう      |   |
|           | Ecrea新機能紹介のため訪問しました。               |                |            |                        |   |
|           | オリ項(チェック)                          |                |            |                        |   |
| トピックス     |                                    |                | コンボ山本主にたい」 |                        |   |
| 1 2977    | 著言語で シャーク・フレックの合言語で通知することが、日本よりに。」 |                |            |                        |   |
|           |                                    |                |            |                        |   |
|           |                                    |                |            |                        |   |
| 添付ファイル    | ファイル選択 選択され                        | いていません         |            | £                      |   |
| 作成日       |                                    |                | 作成者        |                        |   |
| 更新日       |                                    |                | 更新者        |                        |   |
|           |                                    |                |            |                        |   |

## 3. 通知先に設定された上長は、ホームのメッセージ通知にて送られた日報を確認することが出来ます。

| ○メッセージ通知 |   |        |                  | ☑競    |                       |  |
|----------|---|--------|------------------|-------|-----------------------|--|
|          | 2 | 通知種類   | 送信日              | 送信者   | 内容                    |  |
|          |   | ■ 日報通知 | 2020/03/19 13:10 | 山田 太郎 | 新機能について、だいたいのお客様に通知す… |  |

# 4.日報通知をクリックすると、日報ー詳細画面が表示されます。

| 直日報 - 詳細      |                                                       |         |           | ●編集 ■削除 ⊗戻 |  |  |  |
|---------------|-------------------------------------------------------|---------|-----------|------------|--|--|--|
| 日付            | 2020/03/18(水)                                         |         | 社員        | 山田 太郎      |  |  |  |
| 通知先           | ✓田中 一郎                                                |         |           |            |  |  |  |
| 勤務時間          | 10:00 ~ 18:00                                         |         |           |            |  |  |  |
| 活動一覧          | 日付/時間                                                 | 目的      | 顧客/顧客社員   |            |  |  |  |
|               | 詳細                                                    |         |           |            |  |  |  |
|               | <b>圓 03/18(水)                                    </b> | e-mail  | 株式会社フージーズ |            |  |  |  |
|               | 内容                                                    |         |           |            |  |  |  |
|               | Ecrea新機能について案内メールを送付しました。                             |         |           |            |  |  |  |
|               | オリ項 (チェック)                                            |         |           |            |  |  |  |
|               | ■ 03/18(水) ○ e-mail 株式会社グラグラ<br>[:]                   |         |           |            |  |  |  |
|               | 内容                                                    |         |           |            |  |  |  |
|               | Ecrea新機能について案内メールを送付しました。                             |         |           |            |  |  |  |
|               | オリ項 (チェック)                                            |         |           |            |  |  |  |
|               | 圓03/18(水) 〇<br>[:]                                    | その他訪問   | 株式会社麒麟堂   |            |  |  |  |
|               | 内容                                                    |         |           |            |  |  |  |
|               | Ecrea新機能紹介のため                                         | 訪問しました。 |           |            |  |  |  |
|               | オリ項 (チェック)                                            |         |           |            |  |  |  |
| トピックス         | 新機能について、だいたいのお客様に通知することが出来ました。                        |         |           |            |  |  |  |
| 添付ファイル        |                                                       |         |           |            |  |  |  |
| 作成日           | 2020/03/19 13:10                                      |         | 作成者       | 山田太郎       |  |  |  |
| 更新日           |                                                       |         | 更新者       |            |  |  |  |
| <b>●</b> コメント |                                                       |         |           | +          |  |  |  |
| 該当なし          |                                                       |         |           |            |  |  |  |

5.日報に対してコメントを残す場合は、右下の<u>+コメント</u>をクリックすると、コメント入力画面が表示されます。 必要事項を入力して、<mark>登録</mark>をクリックします。

| אכ <b>א</b> ב              | ×          |
|----------------------------|------------|
| ●日報-コメント登録                 | ⑦登録 ⊗キャンセル |
| メッセージ送信先                   |            |
| <ul> <li>(◎ 選択)</li> </ul> |            |
| □メント                       |            |
|                            |            |
|                            |            |
|                            |            |

6.登録をクリックすると、日報にコメントが設定されます。

| ラコメント               | + JXXF              |
|---------------------|---------------------|
| Q1 田中 一郎            | 2020/03/19(木) 13:12 |
| お客様への通知ありがとうございました。 | [∽] " [∑] [□]       |

## 7.コメントは自動的に日報登録者に送信されます。

### 日報登録者はホームのメッセージ通知にて、日報コメントを確認することが出来ます。

| Qメッセージ通知  |         |                |      | ☑競                  |  |
|-----------|---------|----------------|------|---------------------|--|
| $\square$ | 通知種類    | 送信日            | 送信者  | 内容                  |  |
|           | 目日報コメント | 2020/03/19 13: | 田中一郎 | お客様への通知ありがとうございました。 |  |
|           |         | 12             |      | •••                 |  |

## 8.日報コメントをクリックすると、届いたコメントを確認することが出来ます。

| 「▶コメント 🔯            | + コメント              |
|---------------------|---------------------|
| Q1 田中 一郎            | 2020/03/19(木) 13:12 |
| お客様への通知ありがとうございました。 | (~ )"               |
|                     |                     |

コメントに対して返信する場合、 または、 きをクリックして返信コメントを入力します。

コメントを引用して返信する場合は、 \*\*\*\*をクリックしてください。

コメントを登録すると、日報に対して上長とのやり取りが出来ます。